# Application de demande des participations au Comité Départemental de l'Eure aux engagements aux compétitions

# Table des matières

| Paramétrage                                                                         | 2 |
|-------------------------------------------------------------------------------------|---|
| Saisie des participations des athlètes à un match                                   | 3 |
| Ajouter les participations d'un athlète au match sélectionné                        | 4 |
| Supprimer les participations d'un athlète au match sélectionné                      | 8 |
| Edition d'un bordereau de demande de participation du Comité Départemental de Tir   | 8 |
| Fermeture de l'application                                                          | 9 |
| Mise à jour des taux de participation de la Ligue et du Comité Départemental de Tir | 9 |

A l'ouverture de l'application, la fenêtre principale est présentée,

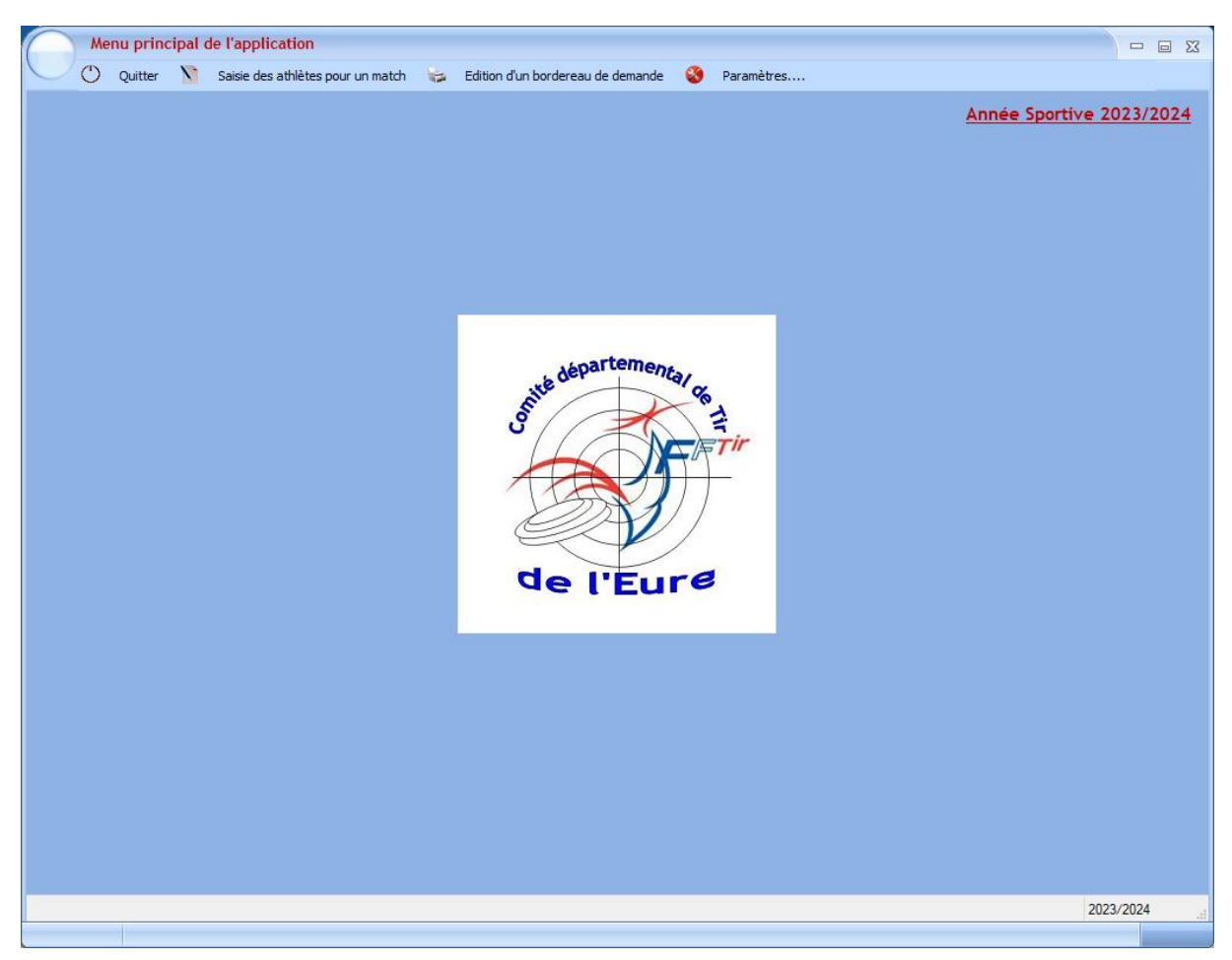

Lors de la première utilisation il faut paramétrer l'application

### <u>Paramétrage</u>

Cliquer sur le menu *Paramètres / Paramètres* 

| Paramètres a   | application       |                                                   | - 6 |
|----------------|-------------------|---------------------------------------------------|-----|
| ées Club Non   | n des matchs et D | isciplines Taux de prise en charge                |     |
| Nom du club    | ASSOCIATION DE TI | R DE CRIQUEBEUF SUR SEINE N* FFTir Club 14 27 126 |     |
| coordonnées di | u correspondant   | club                                              |     |
|                | Nom et Prénom     | PIETRANTONI PASCAL Mobile 06.77.73.49.37          |     |
|                | Adresse Mail      | atcs1427126@outlook.fr                            |     |
|                |                   |                                                   |     |
|                |                   |                                                   |     |
|                |                   |                                                   |     |
|                |                   |                                                   |     |
|                |                   |                                                   |     |
|                |                   |                                                   |     |
|                |                   |                                                   |     |
|                |                   |                                                   |     |
|                |                   |                                                   |     |
|                |                   |                                                   |     |
|                |                   |                                                   |     |
|                |                   |                                                   |     |
|                |                   |                                                   |     |
|                |                   |                                                   |     |
|                |                   |                                                   |     |
|                |                   |                                                   |     |

La fenêtre présente 3 onglets

- Données Club
- Nom des matchs et Disciplines
- Taux des prises en charges

#### Les données Noms des matchs et Disciplines ne sont pas modifiables

Les données *Taux des prises en charges* sont **modifiables par téléchargement** d'un fichier Excel fourni pas le Comité Départemental (voir chapitre correspondant)

Les données Club sont à renseigner avant toute édition de bordereau de demande

### Saisie des participations des athlètes à un match

Cliquer sur le menu *Saisie des Athlètes pour un match* ce qui provoque l'ouverture de la fenêtre cidessous

| Sign: Prime       Match       2023/024       Noureau       Supprime       X         Statise au match selectionnel       Catégoré       Catégoré       Montant       Porticipation       Porticipation       Port                                                                                                   | Saisie des Athlètes pour un match                                  |                            |                                                         |                                    |                                                                        |
|----------------------------------------------------------------------------------------------------|--------------------------------------------------------------------|----------------------------|---------------------------------------------------------|------------------------------------|------------------------------------------------------------------------|
| Sale au match selectionnel                                                                                                    | Saison Sportive                                                    | atch                       | - 2023/2024                                             | Norveau                            | Supprimer                                                              |
| Nu Licence       Nom et Prénom de l'attivite       Catégorie<br>Age       Discipline       Catégorie<br>Age       Score       Montant<br>Inscription       Montant<br>Inscription       Participation       Participatin       Par                                                             | Saisie au match sélectionné                                        |                            |                                                         | instructure                        | Supprime.                                                              |
| Totax       Totax       Totax <td< th=""><th>e e Catégor<br/>N' Licence Nom et Prénom de l'athlète Age<br/>Tireur</th><th>e Date du Match Discipline</th><th>Catégorie<br/>Age Classement Score Montant<br/>Discipline</th><th>Montant<br/>Inscription Ligue Ligue</th><th>Participation Participation<br/>Inscription Engagement +<br/>CDTir CDTir</th></td<> | e e Catégor<br>N' Licence Nom et Prénom de l'athlète Age<br>Tireur | e Date du Match Discipline | Catégorie<br>Age Classement Score Montant<br>Discipline | Montant<br>Inscription Ligue Ligue | Participation Participation<br>Inscription Engagement +<br>CDTir CDTir |
|                                                                                                    |                                                                    |                            |                                                         |                                    |                                                                        |
|                                                                                                    |                                                                    |                            |                                                         |                                    |                                                                        |
|                                                                                                    |                                                                    |                            |                                                         |                                    |                                                                        |
| Totaux                                                                                                    |                                                                    |                            |                                                         |                                    |                                                                        |
| Totaux                                                                                                    |                                                                    |                            |                                                         |                                    |                                                                        |
|                                                                                                    |                                                                    |                            |                                                         |                                    |                                                                        |
| Totaux                                                                                                    |                                                                    |                            |                                                         |                                    |                                                                        |
| Totaux                                                                                                    |                                                                    |                            |                                                         |                                    |                                                                        |
| Totaux                                                                                                    |                                                                    |                            |                                                         |                                    |                                                                        |
| Totaux                                                                                                    |                                                                    |                            |                                                         |                                    |                                                                        |
| Totaux                                                                                                    |                                                                    |                            |                                                         |                                    |                                                                        |
|                                                                                                    | Totaux                                                             |                            |                                                         |                                    |                                                                        |

Sélectionnez la saison (10M/18M, 25M/50M,....) puis le nom du match considéré.

Les saisies déjà effectuées pour ce match sont alors affichées

| S               | aisie des Athlètes pour un match |                                 |               |                                 |                                     |                   |        |                       |                        |                                       |                                      |                                       |                                        |
|-----------------|----------------------------------|---------------------------------|---------------|---------------------------------|-------------------------------------|-------------------|--------|-----------------------|------------------------|---------------------------------------|--------------------------------------|---------------------------------------|----------------------------------------|
| U 🖡             | Fermer                           |                                 |               |                                 |                                     |                   |        |                       |                        |                                       |                                      |                                       |                                        |
| Saison Sp       | ortive 25M/50M                   | • Mat                           | ch Championna | ts de France 25M/50M            | •                                   |                   | 2023/2 | 024                   |                        | Nouveau                               |                                      | Supprime                              | ~ <b>X</b>                             |
| Saisie au       | aisie au match sélectionné       |                                 |               |                                 |                                     |                   |        |                       |                        |                                       |                                      |                                       |                                        |
| ¢<br>N° Licence | e Nom et Prénom de l'athlète     | ¢<br>Catégorie<br>Age<br>Tireur | Date du Match | e<br>Discipline                 | ¢<br>Catégorie<br>Age<br>Discipline | ¢ ¢<br>Classement | Score  | Montant<br>Engagement | Montant<br>Inscription | Participation<br>Inscription<br>Ligue | Participation<br>Engagement<br>Ligue | Participation<br>Inscription<br>CDTir | Participation<br>Engagement +<br>CDTir |
| 08254846        | AVISSE ALIENOR                   | JF                              | 10/07/2024    | Carabine 60 Balles Couche       | JF                                  | 51                | 582.3  | 20.00€                | 30.00€                 | 7.00€                                 | 15.00€                               | 8.00€                                 | 5.00€ -                                |
| 08261326        | BEHUE EMMANUEL                   | 52                              | 10/07/2024    | P3 Pistolet 25M - SH1           | S1                                  | 5                 | 526.0  | 25.00€                | 40.00 €                | 7.00 €                                | 20.00€                               | 8.00€                                 | 5.00 €                                 |
| 08261326        | BEHUE EMMANUEL                   | S2                              | 10/07/2024    | P4 Pistolet 50M - SH1           | S1                                  | 3                 | 471.0  | 25.00€                | 0.00€                  | 0.00€                                 | 20.00€                               | 0.00€                                 | 5.00€                                  |
| 08261326        | BEHUE EMMANUEL                   | S2                              | 10/07/2024    | F10 Pistolet Standard 25M - SH1 | S1                                  | 2                 | 494.0  | 25.00€                | 0.00€                  | 0.00€                                 | 20.00€                               | 0.00€                                 | 5.00€                                  |
| 08258172        | FOURNEAUX EMILIE                 | D1                              | 10/07/2024    | Pistolet Standard 25M           | D1                                  | 17                | 535.0  | 25.00€                | 40.00€                 | 7.00€                                 | 20.00€                               | 8.00€                                 | 5.00€                                  |
| 08258172        | FOURNEAUX EMILIE                 | D1                              | 10/07/2024    | Pistolet 25M                    | D1                                  | 28                | 549.0  | 25.00€                | 0.00€                  | 0.00€                                 | 20.00€                               | 0.00€                                 | 5.00€                                  |
| 00342054        | MAGAUD PHILIPPE                  | 53                              | 10/07/2024    | Pistolet 50M                    | S3                                  | 54                | 445.0  | 25.00€                | 40.00 €                | 7.00 €                                | 20.00 €                              | 8.00 €                                | 5.00€                                  |
| 00302829        | MOUCHEL GUILLAUME                | S2                              | 10/07/2024    | P3 Pistolet 25M - SH1           | S1                                  | 6                 | 524.0  | 25.00€                | 40.00€                 | 7.00€                                 | 20.00€                               | 8.00€                                 | 5.00€                                  |
| 00302829        | MOUCHEL GUILLAUME                | S2                              | 10/07/2024    | P4 Pistolet 50M - SH1           | S1                                  | 6                 | 410.0  | 25.00€                | 0.00€                  | 0.00€                                 | 20.00€                               | 0.00€                                 | 5.00€                                  |
| 00302829        | MOUCHEL GUILLAUME                | S2                              | 10/07/2024    | F10 Pistolet Standard 25M - SH1 | S1                                  | 3                 | 493.0  | 25.00€                | 0.00€                  | 0.00€                                 | 20.00€                               | 0.00€                                 | 5.00€                                  |
| 08282363        | SOUILLARD INES                   | CF                              | 10/07/2024    | Carabine 60 Balles Couche       | CF                                  | 25                | 598.0  | 20.00€                | 30.00€                 | 7.00€                                 | 15.00€                               | 8.00€                                 | 5.00€                                  |
| 08282363        | SOUILLARD INES                   | CF                              | 10/07/2024    | Carabine 3x20                   | CF                                  | 30                | 538.0  | 20.00€                | 0.00€                  | 0.00€                                 | 15.00 €                              | 0.00€                                 | 5.00€                                  |
|                 |                                  |                                 |               |                                 |                                     |                   |        |                       |                        |                                       |                                      |                                       |                                        |
|                 |                                  |                                 |               |                                 |                                     |                   |        |                       |                        |                                       |                                      |                                       |                                        |
|                 |                                  |                                 |               |                                 |                                     |                   |        |                       |                        |                                       |                                      |                                       |                                        |
|                 |                                  |                                 |               |                                 |                                     |                   |        |                       |                        |                                       |                                      |                                       |                                        |
|                 |                                  |                                 |               |                                 |                                     |                   |        |                       |                        |                                       |                                      |                                       |                                        |
|                 |                                  |                                 |               |                                 |                                     |                   |        |                       |                        |                                       |                                      |                                       |                                        |
|                 |                                  |                                 |               |                                 |                                     |                   |        |                       |                        |                                       |                                      |                                       |                                        |
|                 |                                  |                                 |               |                                 |                                     |                   |        |                       |                        |                                       |                                      |                                       |                                        |
|                 |                                  |                                 |               |                                 |                                     |                   |        |                       |                        |                                       |                                      |                                       |                                        |
|                 |                                  |                                 |               |                                 |                                     |                   |        |                       |                        |                                       |                                      |                                       |                                        |
|                 |                                  |                                 |               |                                 |                                     |                   |        |                       |                        |                                       |                                      |                                       |                                        |
|                 |                                  |                                 |               |                                 |                                     |                   |        |                       |                        |                                       |                                      |                                       |                                        |
|                 |                                  |                                 |               |                                 |                                     |                   |        |                       |                        |                                       |                                      |                                       |                                        |
|                 |                                  |                                 |               |                                 |                                     |                   |        |                       |                        |                                       |                                      |                                       |                                        |
|                 |                                  |                                 |               |                                 |                                     |                   |        |                       |                        |                                       |                                      |                                       |                                        |
|                 |                                  |                                 |               |                                 |                                     |                   |        |                       |                        |                                       |                                      |                                       | -                                      |
| Totaux          |                                  |                                 |               |                                 |                                     |                   |        | 285.00€               | 220.00€                | 42.00€                                | 225.00€                              | 48.00€                                | 60.00€                                 |
|                 |                                  |                                 |               |                                 |                                     |                   |        |                       |                        |                                       |                                      |                                       |                                        |
|                 |                                  |                                 |               |                                 |                                     |                   |        |                       |                        |                                       |                                      |                                       |                                        |
|                 |                                  |                                 |               |                                 |                                     |                   |        |                       |                        |                                       |                                      |                                       |                                        |

A droite 2 boutons permettent,

- soit d'ajouter les données d'un athlète pour ce match (bouton Nouveau),
- soit de supprimer toutes les données d'un athlète pour ce match (bouton *Supprimer*)

### Ajouter les participations d'un athlète au match sélectionné

#### Cliquer sur le bouton *Nouveau*

#### La fenêtre de saisie s'ouvre

| 🐮 Inscription d'un athlète tireur pour C                                              | hampionnats de France 25M/50M - Saison 25M/50M - Année Sportive 2023/2024 —              | ×  |
|---------------------------------------------------------------------------------------|------------------------------------------------------------------------------------------|----|
| <i>Identité de l'Athlète Tireur</i><br>Nom et Prénom de l'Athlète<br>N° Licence FFTir | Selectionner Athlète                                                                     |    |
| Paramètres Match Date du Match                                                        | Lieu ou se déroule le match                                                              |    |
| Pour plus de simplicité, mettre la date de Paramètres Discipline Discipline           | fin de match comme date du match  Catégorie Age Discipline  Montant de l'Engagement 0.00 | )€ |
| Résultats Discipline                                                                  | Classement Score 0.0                                                                     |    |
|                                                                                       | Valider Annuler                                                                          |    |

Pour Choisir l'athlète cliquer sur le bouton *Sélectionner Athlète* 

Une fenêtre de gestion des athlètes est affichée

| N° Licence | Nom et Prénom de l'athlète | Code Catégorie<br>Age Tireur | 1        | Valider le cho<br>Valider le cho |
|------------|----------------------------|------------------------------|----------|----------------------------------|
|            |                            |                              | <b>_</b> | sélectionné                      |
|            |                            |                              |          |                                  |
|            |                            |                              |          | Annuler                          |
|            |                            |                              |          |                                  |
|            |                            |                              |          | - Gastion Athlàtas               |
|            |                            |                              |          | Clearon Panieces                 |
|            |                            |                              |          | PE Nouveau                       |
|            |                            |                              |          |                                  |
|            |                            |                              |          | K Modifier                       |
|            |                            |                              |          |                                  |
|            |                            |                              |          | 🔀 Supprimer                      |

Les athlètes qui ont déjà fait l'objet d'une saisie sont présentés, il suffit alors de sélectionner l'athlète dans la liste et de cliquer sur *Valider le choix de l'athlète sélectionné* 

Si l'athlète n'est pas présent dans la liste il faut alors le saisir

Cliquer sur le bouton *Nouveau* 

| Choix | du Tireur   |                  |                    |                              |           |                  |
|-------|-------------|------------------|--------------------|------------------------------|-----------|------------------|
|       |             |                  |                    |                              |           |                  |
|       | N° Licence  | Nom et P         | rénom de l'athlète | Code Catégorie<br>Age Tireur | 10        | Valider le choix |
|       |             |                  |                    |                              |           | sélectionné      |
|       |             |                  |                    |                              |           |                  |
|       |             |                  |                    |                              |           | Annuler          |
|       |             |                  |                    |                              |           |                  |
|       |             |                  |                    |                              |           | Gestion Athlètes |
|       |             |                  |                    |                              |           | Nouveau          |
|       |             |                  |                    |                              | -         | Nodifier         |
|       |             |                  |                    |                              |           |                  |
|       |             |                  |                    |                              | ]         | 🔀 Supprimer      |
|       |             |                  |                    |                              | Ŧ         |                  |
|       |             |                  |                    |                              |           |                  |
|       | Nom et Prér | nom de l'Athlète | ΤΟΤΟ ΤΙΤΙ          |                              |           |                  |
|       | Ν           | Iº Licence FFTir | 02525558           | Catégorie Ag                 | e Athlète | s S2 ▼           |
|       |             |                  | Valider            | Annuler                      |           |                  |
|       |             |                  |                    |                              |           |                  |

Les champs de saisie pour un nouvel athlète sont affichés

⇔ Renseigner Nom et Prénom, n° de licence FFTir et sélectionner la catégorie d'âge

<u>Attention</u> : les Noms et Prénoms ainsi que le n° de licence <u>ne sont plus modifiable ultérieurement</u>, il faudra passer par la suppression pour ensuite le recréer ce qui ne sera possible <u>que si aucun résultat</u> <u>n'a été saisi pour cet athlète.</u>

#### Cliquer ensuite sur le bouton Valider

La liste des athlètes est mise à jour

| Choix | du Tireur  |                            |            |          |                                  |
|-------|------------|----------------------------|------------|----------|----------------------------------|
|       |            | [                          |            |          |                                  |
|       | N° Licence | Nom et Prénom de l'athlète | Age Tireur | 1        | Valider le choix<br>de l'athlète |
|       | 02525558   | ΤΟΤΟ ΤΙΤΙ                  | S2         | <b>_</b> | sélectionné                      |
|       |            |                            |            |          |                                  |
|       |            |                            |            |          | Annuler                          |
|       |            |                            |            |          | Gestion Athlètes                 |
|       |            |                            |            |          | Nouveau                          |
|       |            |                            |            |          |                                  |
|       |            |                            |            |          | 🗽 Modifier                       |
|       |            |                            |            |          |                                  |
|       |            |                            |            |          | 🔀 Supprimer                      |
|       |            |                            |            | <b>–</b> |                                  |
|       |            |                            |            |          |                                  |

Sélectionner l'athlète dans la liste et de cliquer sur Valider le choix de l'athlète sélectionné

La fenêtre de saisie de participation de l'athlète est mise à jour

| 🝻 Inscription d'un athlète tireur pour Championnats de France 25M/50M - Saison 25M/50M - Année Sportive 2023/2024 — 🗌 🗙                                                                                                 |
|----------------------------------------------------------------------------------------------------|
| Identité de l'Athlète Tireur         Nom et Prénom de l'Athlète       TOTO TITI         N° Licence FFTir       02525558         Catégorie Age Athlète       52                                                          |
| Paramètres Match Date du Match Lieu ou se déroule le match                                                                                                    |
| Pour plus de simplicité, mettre la date de fin de match comme date du match         Paramètres Discipline         Discipline         Catégorie Age Discipline         S2         Montant de l'Engagement         0.00 € |
| Résultats Discipline       Classement     Score     0.0                                                                                                    |
| Valider Annuler                                                                                                    |

Saisir

- ⇒ Date du Match (date de fin de match pour un match sur plusieurs jours : Pour un CDF du 03 au 10/07 saisir 10/07)
- ⇒ Lieu ou a lieu ledit match

#### Sélectionner

- ⇒ La discipline tirée
- ⇒ La catégorie d'âge pour la discipline considérée (tenir compte des surclassements obligatoires)

#### Saisir

- ⇒ Le montant de l'engagement au match dans la discipline
- ⇒ Classement obtenu dans la discipline
- ⇒ Score réalisé dans cette discipline

| 츎 Inscription d'un athlète tireur pour Championnats de France 25M/50M - Saison 25M/50M - Année Sportive 2023/2024 — 🛛 🗙                                                                                                  |
|----------------------------------------------------------------------------------------------------|
| Identité de l'Athlète Tireur         Nom et Prénom de l'Athlète       TOTO TITI         N° Licence FFTir       02525558         Catégorie Age Athlète       52                                                           |
| Paramètres Match         Date du Match       10/07/2024 III       Lieu ou se déroule le match       CNDS         Pour plus de simplicité, mettre la date de fin de match comme date du match       Paramètres Discipline |
| Discipline       Pistolet 25M       ▼       Catégorie Age Discipline       S1       ▼       Montant de l'Engagement       25.00 €         Résultats Discipline       Classement       12       Score       527.0         |
| Valider Annuler                                                                                                    |

Cliquer sur le bouton Valider

La saisie est enregistrée et un choix est proposé

| Inscriptio | on d'un athlète tireur pour Championnats de France 25M/50M - Saison 25M/50M - Année Sportive 2023/2024                          | × |
|------------|----------------------------------------------------------------------------------------------------|---|
| ?          | Que vouslez vous faire ?                                                                                                    |   |
|            | Autre discipline pour le même athlète même match         Autre athlète pour le même match         Saisie terminée pour ce match |   |

*Autre discipline pour le même athlète même match* permet de conserver les données athlètes et les données match pour une nouvelle saisie dans une autre discipline

*Autre athlète pour le même match* permet de conserver les données match pour une nouvelle saisie d'un autre athlète dans le même match.

Une fois toutes les saisies effectuées, la fenêtre Saisie des Athlètes pour un match est affichée et contient toutes les informations

- Nom, Prénom, N° de licence, Catégorie d'âge de l'athlète
- > Discipline et catégorie d'âge liée à la discipline
- Classement et Score dans la discipline
- Montant de l'engagement et de l'inscription pour les CDF
- > Montant des participations Ligue et Comité Départemental

| Saisie des Athlètes pour un match            | ı                           |               |                      |                                     |                   |        |                       |                        |                                       |                                      |                                       | :                                    |
|----------------------------------------------|-----------------------------|---------------|----------------------|-------------------------------------|-------------------|--------|-----------------------|------------------------|---------------------------------------|--------------------------------------|---------------------------------------|--------------------------------------|
| Saison Sportive 25M/50M                      | ▼ Mato                      | h Championna  | ts de France 25M/50M | •                                   |                   | 2023/2 | 2024                  |                        | Nouveau                               | D                                    | Supprime                              | r 🗙                                  |
| Saisie au match sélectionné                  |                             |               |                      |                                     |                   |        |                       |                        |                                       |                                      |                                       |                                      |
| e e<br>N° Licence Nom et Prénom de l'athlète | ¢Catégorie<br>Age<br>Tireur | Date du Match | ¢<br>Discipline      | ¢<br>Catégorie<br>Age<br>Discipline | e e<br>Classement | Score  | Montant<br>Engagement | Montant<br>Inscription | Participation<br>Inscription<br>Ligue | Participation<br>Engagement<br>Ligue | Participation<br>Inscription<br>CDTir | Participation<br>Engagement<br>CDTir |
| 02525558 TOTO TITI                           | S2                          | 10/07/2024    | Pistolet 25M         | S1                                  | 12                | 527.0  | 25.00€                | 40.00€                 | 7.00€                                 | 20.00€                               | 8.00€                                 | 5.00€ 4                              |
|                                              |                             |               |                      |                                     |                   |        |                       |                        |                                       |                                      |                                       |                                      |
|                                              |                             |               |                      |                                     |                   |        |                       |                        |                                       |                                      |                                       |                                      |
|                                              |                             |               |                      |                                     |                   |        |                       |                        |                                       |                                      |                                       |                                      |
|                                              |                             |               |                      |                                     |                   |        |                       |                        |                                       |                                      |                                       |                                      |
|                                              |                             |               |                      |                                     |                   |        |                       |                        |                                       |                                      |                                       |                                      |
|                                              |                             |               |                      |                                     |                   |        |                       |                        |                                       |                                      |                                       |                                      |
|                                              |                             |               |                      |                                     |                   |        |                       |                        |                                       |                                      |                                       | _                                    |
|                                              |                             |               |                      |                                     |                   |        |                       |                        |                                       |                                      |                                       |                                      |
|                                              |                             |               |                      |                                     |                   |        |                       |                        |                                       |                                      |                                       |                                      |
|                                              |                             |               |                      |                                     |                   |        |                       |                        |                                       |                                      |                                       |                                      |
|                                              |                             |               |                      |                                     |                   |        |                       |                        |                                       |                                      |                                       | _                                    |
|                                              |                             |               |                      |                                     |                   |        |                       |                        |                                       |                                      |                                       |                                      |
|                                              |                             |               |                      |                                     |                   |        |                       |                        |                                       |                                      |                                       |                                      |
|                                              |                             |               |                      |                                     |                   |        |                       |                        |                                       |                                      |                                       |                                      |
|                                              |                             |               |                      |                                     |                   |        |                       |                        |                                       |                                      |                                       |                                      |
|                                              |                             |               |                      |                                     |                   |        |                       |                        |                                       |                                      |                                       |                                      |
|                                              |                             |               |                      |                                     |                   |        |                       |                        |                                       |                                      |                                       |                                      |
|                                              |                             |               |                      |                                     |                   |        |                       |                        |                                       |                                      |                                       |                                      |
| Totaux                                       |                             |               |                      |                                     |                   |        | 25.00€                | 40.00€                 | 7,00 €                                | 20.00€                               | 8,00 €                                | 5.00€                                |
|                                              |                             |               |                      |                                     |                   |        | 25100 0               | .0100 0                | 1000                                  | 20100 0                              | 0100 0                                | 2100 0                               |
|                                              |                             |               |                      |                                     |                   |        |                       |                        |                                       |                                      |                                       |                                      |

### Supprimer les participations d'un athlète au match sélectionné

Cliquer sur le bouton *Supprimer* supprime toutes les données relatives à la participation de l'athlète sélectionné dans la liste pour le match considéré

## Edition d'un bordereau de demande de participation du Comité Départemental de Tir

#### Cliquer sur le menu *Edition d'un bordereau de demande*

| Choix du Match  |                                |
|-----------------|--------------------------------|
| Saison Sportive | 25M/50M                        |
| Nom du Match    | Championnats de France 25M/50M |
|                 | Valider Annuler                |

#### Sélectionner

- ⇒ La saison sportive
- ⇒ Puis le match considéré

Cliquer sur le bouton Valider

L'état est enregistré dans le répertoire « Historique\_Bordereaux » et est affiché pour Edition, Envoi par mail etc...

Cet état indique les totaux Inscriptions/Engagements, les totaux des participations Ligue et Comité Départemental et le reste à charge du club

|               | 2023/2024 - Championnats de France 25M/50M<br>CNDS le 10/07/2024 |              |               |              |                 |            |              |          |                |            |                         |                        |  |  |
|---------------|------------------------------------------------------------------|--------------|---------------|--------------|-----------------|------------|--------------|----------|----------------|------------|-------------------------|------------------------|--|--|
| N°<br>Licence | Nom e                                                            | et Prénom de | e l'athlète   | N°           |                 | Discipline |              | Cat      | Classe<br>ment | Score      | Mont ant<br>Enga gement | Montant<br>Inscription |  |  |
| 0252555       | ΤΟΤΟ ΤΙΤΙ                                                        |              |               | 252          | Pistolet 25M    |            |              | S1       | 12             | 527.0      | 25.00€                  | 40.00€                 |  |  |
|               |                                                                  |              |               |              |                 |            |              |          |                |            |                         |                        |  |  |
|               | Nombre d'inscriptions Adultes 1 Nombre d'inscriptions Jeunes 0   |              |               |              |                 |            |              |          |                |            |                         |                        |  |  |
|               |                                                                  | Nombre       | e d'engagemen | nts Adulites | 1               | Nombre d   | l'engagement | s Jeunes | 0              |            |                         |                        |  |  |
|               |                                                                  |              |               |              | Participation   | ns Ligue   |              |          | Parti          | icipations | CDTir27                 |                        |  |  |
| Total Ins     | criptions                                                        | 40.00 €      |               | Particip     | ation Inscript  | ions 7     | 7.00 €       | Part     | icipatio       | n Inscript | ions                    | 8.00€                  |  |  |
| Total Enga    | agements                                                         | 25.00 €      |               | Participa    | tion Engageme   | ents 20    | ).00€        | Partic   | ipation        | Engagem    | ents                    | 5.00€                  |  |  |
| Tota          | l Général                                                        | 65.00 €      |               | Т            | otal Participat | ions 27    | 7.00€        |          | Total I        | Participat | ions 1                  | 3.00€                  |  |  |
|               |                                                                  |              |               |              |                 |            |              | F        | leste à c      | harge du   | Club 2                  | 5.00€                  |  |  |

### Fermeture de l'application

□ A chaque fermeture de l'application, les données sont sauvegardées dans le répertoire « *SauvegardeDonnées* » de l'application

## Mise à jour des taux de participation de la Ligue et du Comité Départemental de Tir

Cliquer sur le menu *Paramètres…/ Import des montants pour l'année sportive* permet la mise a jour de ces données à partir d'un fichier Excel fourni par le Comité Départemental de Tir de l'Eure